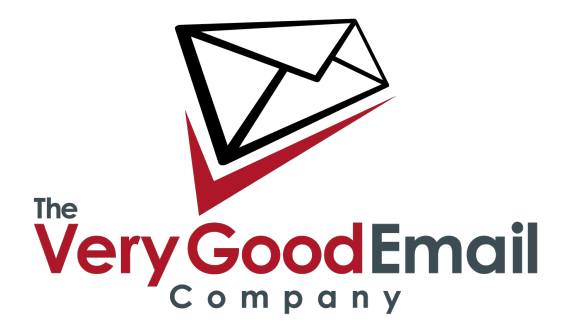

## Setting up MessageBunker with GMail

To get the best results with MessageBunker, you should always use IMAP access if it is available. Fortunately, with Gmail, IMAP is available, although over SSL only (which increases security, but can lead to confusion in the setup).

First step is to enable IMAP access for your Gmail account. To do this, first log into your Gmail account and click on 'Settings' in the top right corner:

|                                                                                                    | nts Photos Reader Web more * apm1234567(ggooglemail.com   Settings   Older ve                                                                                                    | nsion   Help   Sign |
|----------------------------------------------------------------------------------------------------|----------------------------------------------------------------------------------------------------|---------------------|
| Google                                                                                                    | Search Mail Dear and a mitter                                                                                                    |                     |
| Compose Mail                                                                                                    | Outlook Email Archive - www.Pillar-Solutions.com/sherpa - Reduce storage and legal liability Eliminate PST Files - Free Trial                                                                                                    | ponsored Link <     |
| Inbox (1)                                                                                                    | Archive Report spam Dekte Move to v Labels v More actions v Refresh                                                                                                    | 1 - 1 of 1          |
| Starred 😭                                                                                                    | Select: All, None, Read, Unread, Starred, Unstarred                                                                                                    |                     |
| Chats Sect Mail                                                                                                    | Google Mail Team Google Mail is different. Here's what you need to know Messages that are easy to find, an inbox that organizes itself, great spam-fighting tools and                                                                            | . 11:52 an          |
| Drafts<br>All Mail<br>Sparn<br>Trash<br>Contacts                                                                                     |                                                                                                    |                     |
| Chat                                                                                                    |                                                                                                    |                     |
| Search add or invite                                                                                                    | Select All None Read Unsad Stared Unstand                                                                                                    |                     |
|                                                                                                    | Archive Report spam Delete More by Labels More actions v Barnesh                                                                                                    | 1 - 1 of 1          |
| Set status here *                                                                                                    |                                                                                                    |                     |
| APM Internet<br>Set status here *                                                                                                    | Now you can use Google Mail in more languages! Learn more                                                                                                    |                     |
| APM Internet<br>Set status here *                                                                                                    | Now you can use Google Mail in more languaged Labor more<br>You are currently using & MB (0%) of your 7286 MB.                                                                                                    |                     |
| APM Internet<br>Set status here *<br>(ak) ×<br>Chats are saved and<br>searchable.                                                    | New you can use Google Mail in more languaged Lasm more<br>You are currently using 5 MB (5%) of your 7296 MB.<br>Google Mail was senderd [and that https://doi.lasm.more                                                                         |                     |
| APM Internet<br>Set status here *<br>(ak) ×<br>Chats are saved and<br>searchable.<br>Learn more                                      | New you can use Group's Mail in more languages' Latan more<br>You are currently using 6 MB (0%) of your 7206 MB.<br>Coupletion was another (just driving latan thinks, same more<br>count or only - Timer "Heaving Countering"                   |                     |
| APM Internet<br>Set status here V<br>(a)<br>Chats are saved and<br>searchable.<br>Learn more<br>Dations V Add Consect                | Now you can use Google Mail in more languaged Labor more<br>You are currently using & MB (PN) of your 7286 MB.<br>Google twa we standard <u>Land that I have strike</u> Learning<br>GOOD Google <u>Tame - Phase</u> , <u>Phase</u> . <u>Hose</u> |                     |
| APM Internet<br>Set status here *<br>(ak) ×<br>Chats are saved and<br>searchable.<br>Learn more<br>Detoors * Add Contect<br>- Labels | Now you can use Google Mail in more languages Loan more<br>You are currently using 9 KB (KN) of your 7296 MB.<br>Google tost view strated (junit fait) (sate: hTML Learn more<br>60000 Google - <u>Terms - Phase: Palse</u> - <u>Statek Home</u> |                     |

Once on the settings page, select 'Forwarding and POP/IMAP', and tick 'Enable IMAP' in the 'IMAP Access' section.

| Mail Calendar Documer                       | Photos Reader Web more •                                                                                                    | apm1234567@googlemail.com   Settings   Older version   Help   Sign.o                                                                                                    |  |  |
|---------------------------------------------|----------------------------------------------------------------------------------------------------|----------------------------------------------------------------------------------------------------|--|--|
| Google                                      | $\mathbf{h}$                                                                                                    | Search Mail Deve association                                                                                                    |  |  |
| Compose Mail                                | Settings<br>General Accounts Labels Filter                                                                                                    | s Forwarding and POP/IMAP Chat Web Clips Labs Themes                                                                                                    |  |  |
| Starred 😭<br>Chats 🗭<br>Sent Mail<br>Drafts | Forwarding:                                                                                                    | Baskle forwarding Orward a cosy of incoming mail to email address and keep Coxyle Mails copy in the intex To You can also forward not wome of war mail to constrain a filter! To You can also forward not wome of war mail to constrain a filter! |  |  |
| All Mail<br>Spam<br>Trash<br>Contacts       | POP Download:<br>Learn more                                                                                                    | t. Batwa: POP is enabled for all mail that has arrived wince 1152 am<br>C Enable POP for all mail (year mult fluid), aims/j bein downloade()<br>O Enable POP (or all mail years more on<br>O Enable POP                                           |  |  |
| - Chat                                      |                                                                                                    | 2. When messages are accessed with POP   keep Google Mail's copy in the Inbox                                                                                                    |  |  |
| Search, add, or invite                      | \                                                                                                    | 3. Configure your email client (e.g. Outlook, Eudora, Netscane Mail)                                                                                                    |  |  |
| APM Internet Set status here                |                                                                                                    | Configuration instructions                                                                                                    |  |  |
|                                             | IMAP Access:<br>(access Google Mail from other clients<br>using IMAP)<br>Learn more                                                                                | 1. Status: IMAP is disabled<br>e Enable IMAP<br>Disable IMAP                                                                                                    |  |  |
| Chats are saved and<br>searchable.          |                                                                                                    | ion instructions                                                                                                    |  |  |
| Options * Add Contact                       | (Save Changes) (Cancel)                                                                                                    |                                                                                                    |  |  |
| - Labels                                    |                                                                                                    |                                                                                                    |  |  |
| Edit labela                                 |                                                                                                    | Now you can use Google Mail in more languages! Learn more                                                                                                    |  |  |
| - Invite a friend<br>Give Google Mail to:   | You are currently using 0 MB (0%) of your 7260 MB.<br>Googe hat were taracted i hand float i hasi hiths, sammer<br>coron cooper. Term - Throw Float - Data - Ether |                                                                                                    |  |  |
| (Send Invite) 50 left<br>Preview Invite     |                                                                                                    |                                                                                                    |  |  |

Using MessageBunker with GMail

Click on 'Save Changes' and your work on the Gmail side is done. Now log in to the MessageBunker control panel, and click on 'Add Mailbox'.

In the 'Mail Server' box, enter, 'imap.gmail.com'. Select IMAP protocol, and tick the 'Use encrypted (SSL) Connection' box. Then enter your email account username and password to match your Gmail details:

| nessagebunke                              | ř                                                                                                    | You are signed in as adman I Control Pasel I Sy                                                                                            |  |  |  |
|-------------------------------------------|----------------------------------------------------------------------------------------------------|----------------------------------------------------------------------------------------------------|--|--|--|
| ontrol Panel                              | Add a Mailbo                                                                                                    | x                                                                                                    |  |  |  |
| our Mailbox<br>add Mailbox<br>our Account | MessageBunker works by logging into your email account and making copies of all the email it finds there. To do this you need to tell us how to access the mailbox and where it is stored. |                                                                                                    |  |  |  |
| account Settings<br>est Connection        | You can add another 4 mailbox                                                                                                    | Yeu can add another 4 mailboxes.                                                                                                    |  |  |  |
| listory                                   | About Your Mail Server                                                                                                    |                                                                                                    |  |  |  |
| ign Out                                   | We'll need to be able to access<br>changes to your firewall so we                                                                                                    | your server using IMAP or POP3, so if it's a server you own, you may need to make<br>allowed to connect.                                   |  |  |  |
|                                           | Mail Server                                                                                                    | imas gmail.com                                                                                                    |  |  |  |
|                                           | Protocol                                                                                                    | IMAP 🛟 🗹 Use encrypted (SSL) Connection                                                                                                    |  |  |  |
|                                           |                                                                                                    | Using POP3? Make sure your client leaves messages on the server.                                                                           |  |  |  |
|                                           | Port (Optional)                                                                                                    |                                                                                                    |  |  |  |
|                                           |                                                                                                    | You only need to enter a port if you are not using the standard port for the<br>chosen service (e.g. 143 for IMAP, 993 for IMAP with SSL). |  |  |  |
|                                           | Email Account Username<br>Email Account Password<br>Re-Type Password                                                                                                    | apm1234567(bypoglemail.com                                                                                                    |  |  |  |
|                                           | MessageBunker De<br>You can give individual malbo<br>their) archive. Keep the passwo                                                                                                    | tails<br>xes their own logins to MessageBunker, allowing them to search their (and only<br>ord a secret if you do not want to allow this.  |  |  |  |
|                                           | Fenall Address                                                                                                    | Copy mailbox login details                                                                                                    |  |  |  |
|                                           | MessageBunker Password                                                                                                    |                                                                                                    |  |  |  |
|                                           | Re-Type Password                                                                                                    |                                                                                                    |  |  |  |
|                                           | Initial Status                                                                                                    | Live Start archiving right away?                                                                                                    |  |  |  |
|                                           | Frequency                                                                                                    | Every 15 Minutes                                                                                                    |  |  |  |
|                                           |                                                                                                    | Do not archive Junk, Spam or Trash folders<br>(can be changed at any time)                                                                 |  |  |  |
|                                           |                                                                                                    |                                                                                                    |  |  |  |
|                                           |                                                                                                    | (Add Nallbox)                                                                                                    |  |  |  |

Copyright © 2009 APM Internet Ltd. All rights reserved. Terms of Use | Privacy | Contact Us | Help & Support

Now leave all the other boxes untouched (your login & password details will automatically be used for the MessageBunker login details as well), and click on 'Add Mailbox'. That's it! Your mail will now start backing up onto MessageBunker.

## Using MessageBunker with GMail